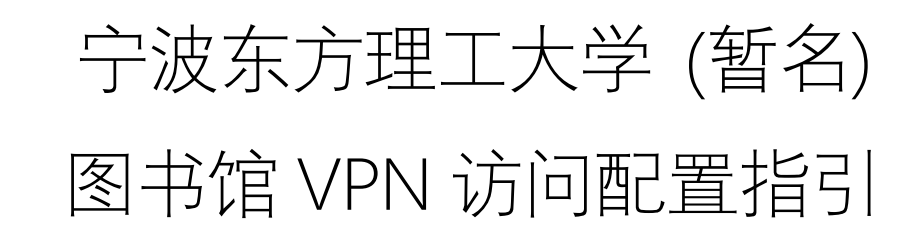

## 一、Windows 操作系统

| 1.      | 浏览器中输入   | https://kdocs.cn/l/cg2l               | DcXyoa6ck | 下载客户端, | 并进行安装。 |
|---------|----------|---------------------------------------|-----------|--------|--------|
| 6 0 0 N | aler x * | · •                                   |           |        |        |
| a = 🖬 🚥 | auden    |                                       |           |        |        |
|         |          |                                       |           |        |        |
|         |          |                                       |           |        |        |
|         |          |                                       |           |        |        |
|         |          |                                       |           |        |        |
|         |          |                                       |           |        |        |
|         |          | vindosschert.lip<br>10.5%4.4.2760.NEE |           |        |        |
|         | _        | 78                                    |           |        |        |
|         | - (      |                                       |           |        |        |
|         |          |                                       |           |        |        |
|         |          |                                       |           |        |        |
|         |          |                                       |           |        |        |

2. 双击打开软件,点击"系统配置",并按图示输入信息:

网关名称: tongxin 网关地址:122.225.254.142 网关端口: 10080

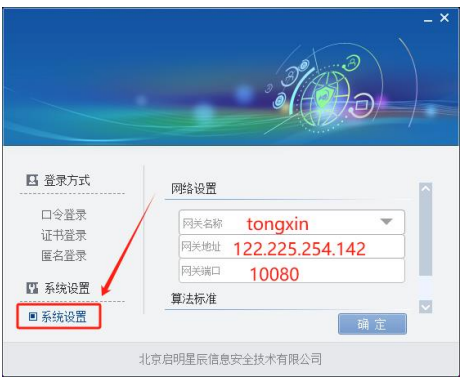

3. 点击"口令登录", 输入 VPN 账号和密码(发送邮件至 it@eitech.edu.cn 开通账户)。

|             | 3 <sup>3</sup> <b>3</b> | -*     |
|-------------|-------------------------|--------|
|             | (mt.=                   |        |
| ■ 口令登录      | and<br>Mrs              |        |
| 证书登录        | 一密仰                     |        |
| 匿名登录        | 🗌 记住密码                  | □ 自动登录 |
| ☑ 系统设置 系统设置 |                         | 登录     |
| 北京          | 启明星辰信息安全技术有限            | 段公司    |

4. 登录后即可根据图书馆网站提供的文献数据库 URL 访问。

## 二、Mac OS 操作系统

1. 打开浏览器, 输入"https://kdocs.cn/l/cbq6ulLriu3A"下载客户端。

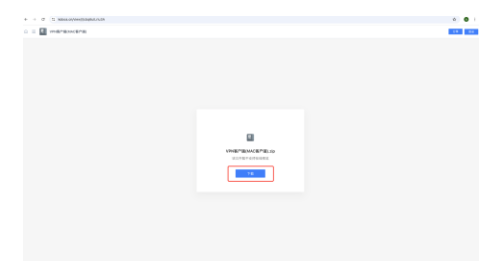

2. 安装 VPN 软件,安装成功后显示为"PowerVPN"。

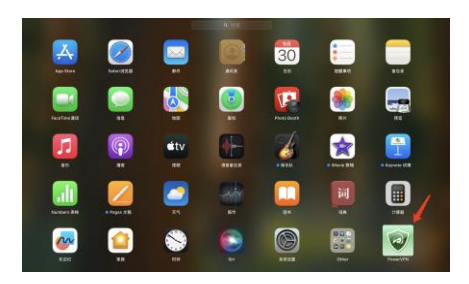

3. 打开软件,若提示如下,则从系统设置->隐私与安全性,选择仍要打开。

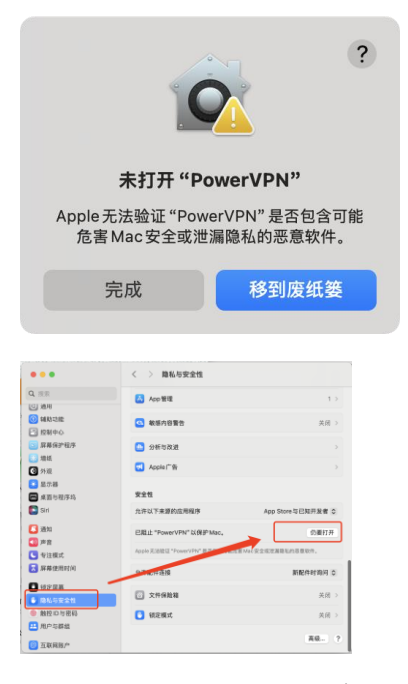

4. 打开终端,运行以下命令:

sudo rm /Library/PrivilegedHelperTools/com.leadsec.\*
launchctl print-disabled system
sudo launchctl enable system/com.leadsec.charon-xpc
sudo launchctl enable system/com.leadsec.ipsec-xpc
sudo launchctl enable system/com.leadsec.sh-xpc

5. 在系统设置内配置如下信息:

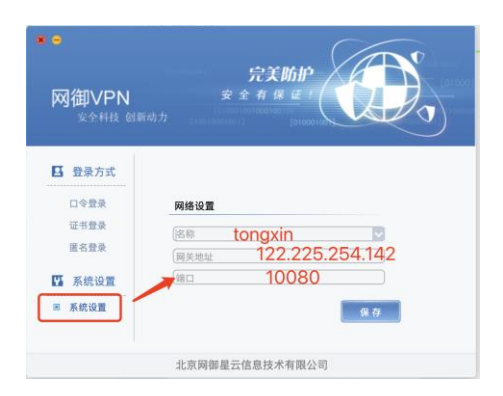

6. 点击"口令登录", 输入 VPN 账号和密码(<u>发送邮件至 it@eitech.edu.cn</u>开通账户)。

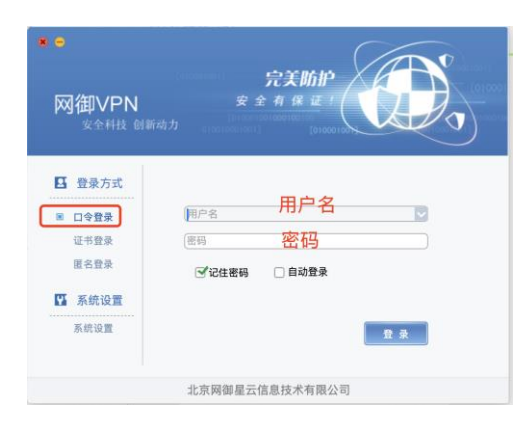

7. 登录后即可根据图书馆网站提供的文献数据库 URL 访问。